# Analyse de données réelles

# 1) Ouvrir le fichier

Aller dans File – Open pour ouvrir le fichier de données : 2014-08-25-223640.dmx.gz Il contient les données 3 composantes (BNE, BNN, BNZ) de l'évènement #179 du projet Tanzanie (25/08/2014).

# 2) Pointer les ondes P et les ondes S

Pointer les P et les S. Rappel : Les ondes P se pointent mieux sur la composante verticale (BNZ), les ondes S sur les composantes verticales (BNE, BNN). Zoomer au maximum sur les arrivées apparentes des ondes pour pointer au mieux.

### <u> Aide :</u>

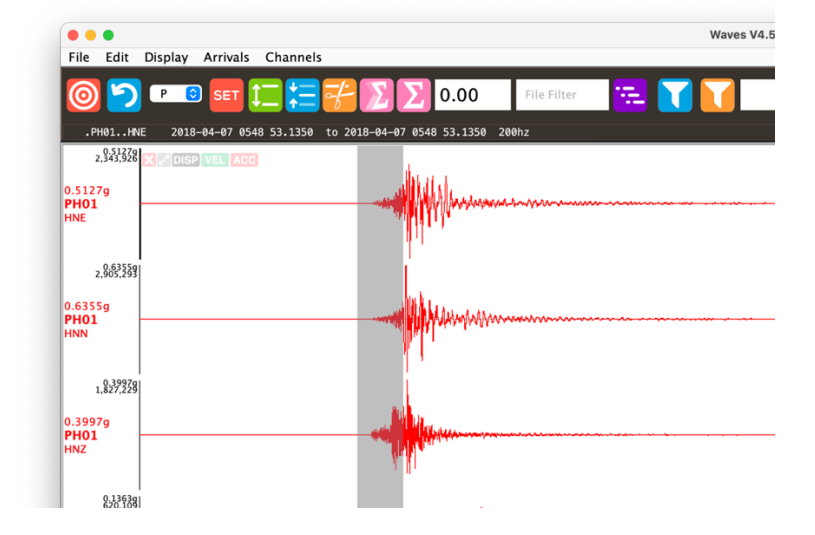

Pour Zoomer : clic droit sur la plage que l'on veut zoomer puis clic gauche. 2 Pour revenir.

<u>Pour Pointer</u> : cliquer où vous pensez que l'onde commence, puis sur SET. Il faut sélectionner l'onde P ou S avant. Ou bien touches P et S du clavier.

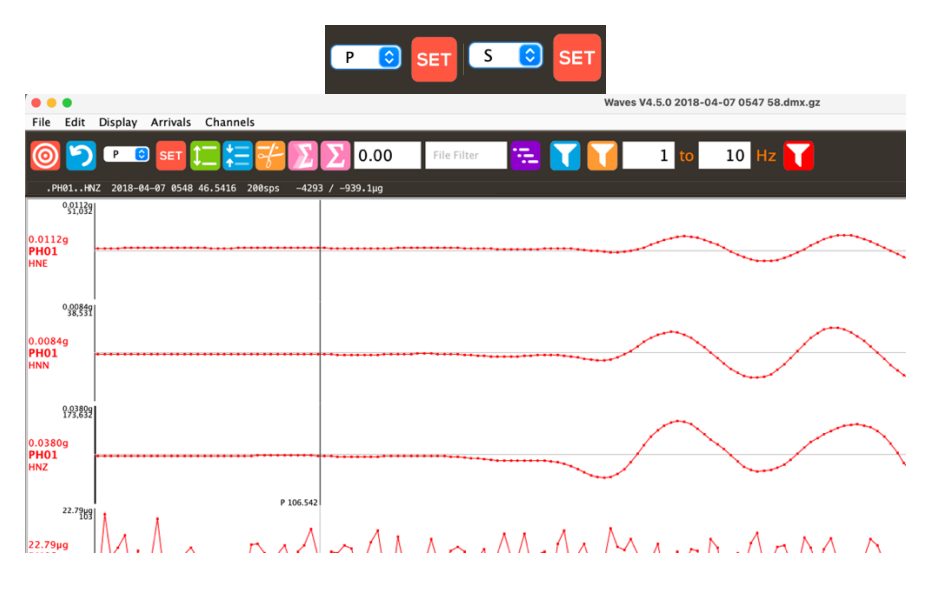

Il faut cliquer sur la zone d'une des 3 composantes d'une station, pour pointer cette station.

## 3) Localisation

La localisation automatique se fait avec un modèle de vitesse simple. Cliquer sur : Cette localisation est réalisée avec un modèle de vitesse terre globale IASPEI, ou un modèle

« Custom » que vous pouvez modifier dans « Model and Map settings »

Modifier le modèle de vitesse pour l'adapter à la région concernée (aider vous des documents du projet).

Vous pouvez aussi faire varier la profondeur pour améliorer la RMS.

(Vous pouvez aussi améliorer vos pointés. Pour revenir aux données 🎬. )

### 4) Visualisation supplémentaire

Sauvez un fichier kml et visualiser les résultats sur google earth:

https://earth.google.com/

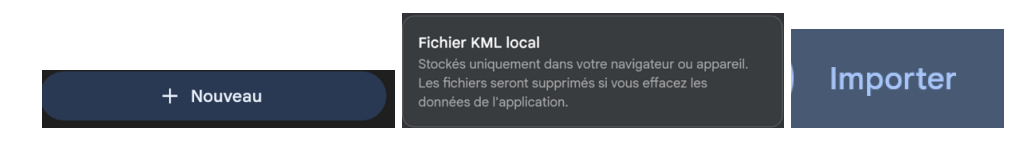

|            | Shortcut Key    | Description                                                                                                    |
|------------|-----------------|----------------------------------------------------------------------------------------------------|
| $\bigcirc$ |                 | If you have 3 or more arrival picks, enter Location feature                                                             |
| Ð          | Page Up         | Zoom in to the timeline (or zoom to selection)                                                                          |
| Q          | Page Down       | Zoom out of the timeline (centred on click or selection)                                                                |
| り          | Home            | Display full timeline and amplitude                                                                                     |
| P 8        | p, s            | Select the arrival types to mark on the time line                                                                       |
| SET        | w               | Set the arrival marker selected in the drop down list                                                                   |
| 1          |                 | Switch between Individual and Fixed Amplitude Scaling                                                                   |
|            |                 | Switch between Displayed and no Zero Offset correction                                                                  |
|            |                 | Trim the working file to only the displayed data                                                                        |
| Σ          | ₩-g             | Display the 3D vector sum (peak particle motion)                                                                        |
| Σ          |                 | Display the 2D vector sum (peak horizontal motion)                                                                      |
| 0.00       |                 | Enter a time correction for the selected station (seconds)                                                              |
| Els Elter  | b or n          | Open next file if name includes this text, use (B)ack or (N)ext                                                         |
|            | Sort            | Re-apply the station order sorting                                                                                      |
|            | g               | Filter all channels using the Preset frequency band                                                                     |
|            | h               | Filter all channels to the Custom frequency band specified in fields to the right of the button                         |
|            | j               | Clear frequency filter from all channels                                                                                |
|            |                 | Per-channel filters – functions as above                                                                                |
| í          | æ-i             | Channel Information                                                                                                    |
|            |                 | Flip channel polarity (black arrow up=normal, down=reverse)                                                             |
| $\bigcirc$ |                 | Show/hide channel rotation controls (coloured if changed)                                                               |
| $\leq$     |                 | Show/hide channel elevation controls (coloured if changed)                                                              |
|            | k (on), l (off) | Show/hide channel spectrogram plot. Shortcut keys affect all channels – turning all spectrograms on will take some time |